# How to fix the BCDBOOT issues.

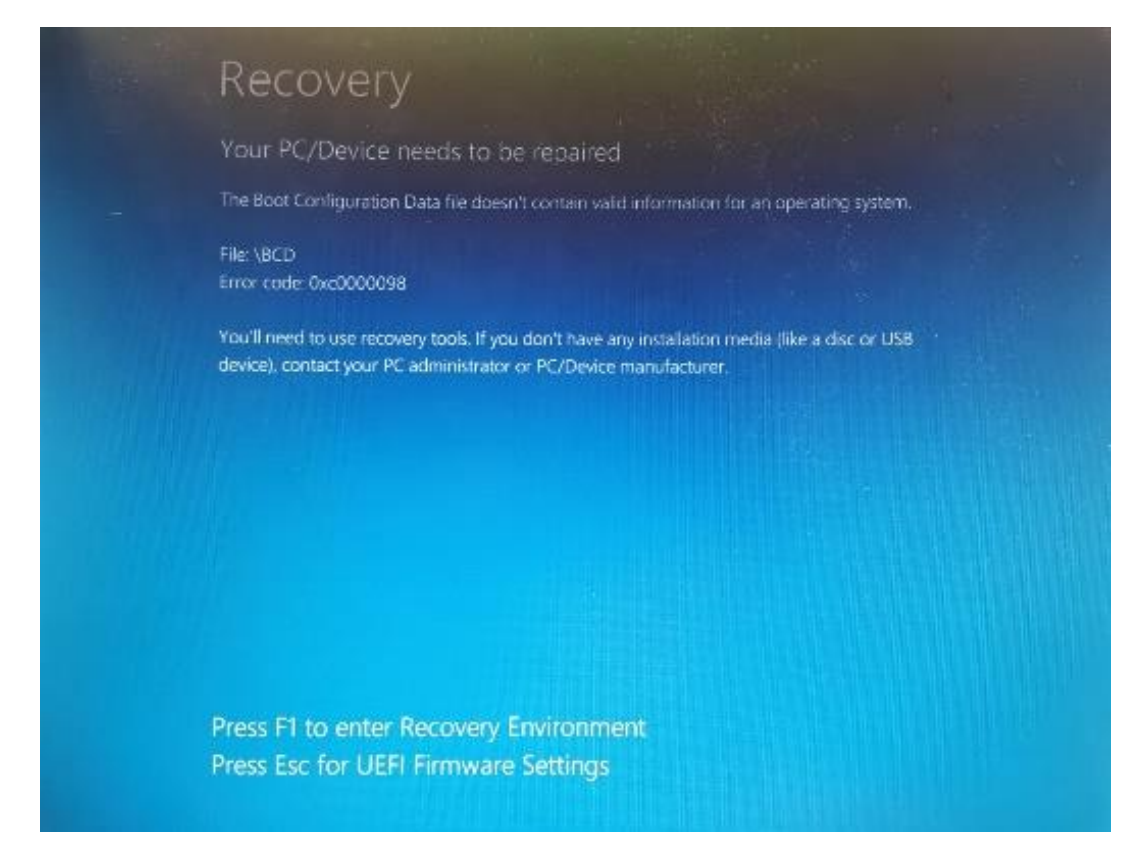

Insert the Windows installation DVD or USB drive into your system and boot into it. For Dell PC, press [F12] to access the Boot Menu and select your boot device. Once the Windows installation window appears, click the Repair your computer option.

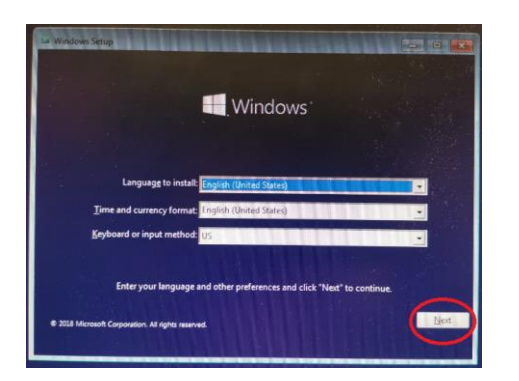

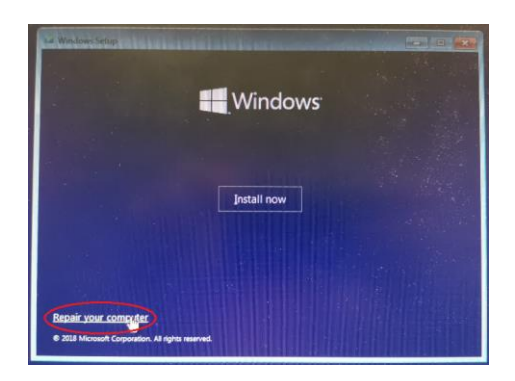

Afterward, navigate to Troubleshoot > Advanced Options and then finally open up a command prompt.

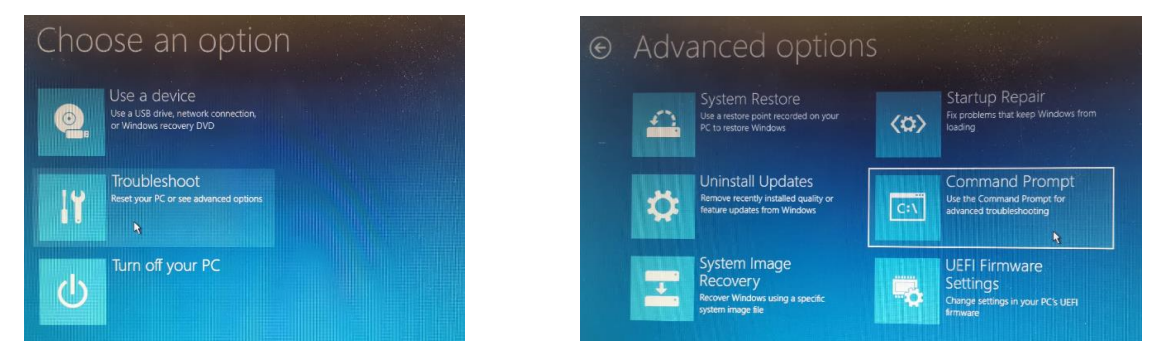

After the command prompt loads up, type in diskpart to open up the DiskPart utility. Diskpart

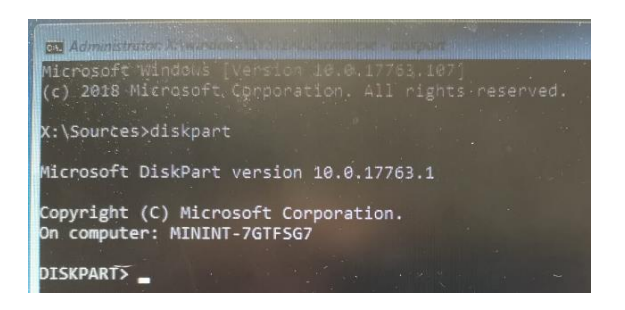

Then, type select disk 0 (assuming you only have one hard disk attached to your system). If you are using multiple disks, select the disk where the Windows files reside.

## List disk

| JUSKPARTS L | ISC GISK |        |         |     |     |
|-------------|----------|--------|---------|-----|-----|
| Disk ###    | Status   | Size   | Free    | Dyn | Gpt |
|             |          |        |         |     |     |
| Disk 0      | Online   | 476 GB | 3072 KB |     | *   |
| Disk 1      | Online   | 476 GB | 0 B     |     | *   |
|             |          |        |         |     |     |

## Sel disk 0

| DISKI | PA  | RT> | sel | dis | < 0      |       |
|-------|-----|-----|-----|-----|----------|-------|
| Disk  | 0   | is  | now | the | selected | disk. |
| DISKI | PAI | RT> |     |     |          |       |

#### List vol

| Volume ### | Ltr | Label       | Fs    | Туре      | Size   | Status   | Info   |
|------------|-----|-------------|-------|-----------|--------|----------|--------|
|            |     |             |       |           |        |          |        |
| Volume 0   | G   |             |       | DVD-ROM   | 0 B    | No Media |        |
| Volume 1   | C   |             | NTFS  | Partition | 219 GB | Healthy  |        |
| Volume 2   |     |             | NTFS  | Partition | 534 MB | Healthy  |        |
| Volume 3   |     |             | NTFS  | Partition | 494 MB | Healthy  |        |
| Volume 4   | D   | Data        | NTFS  | Partition | 256 GB | Healthy  |        |
| Volume 5   |     | Windows RE  | NTFS  | Partition | 450 MB | Healthy  |        |
| Volume 6   |     | SYSTEM      | FAT32 | Partition | 100 MB | Healthy  | Hidden |
| Volume 7   | F   | TT01809USBW | NTFS  | Partition | 476 GB | Healthy  |        |
| Volume 8   | F   | UEFI_NTFS   | FAT   | Partition | 512 KB | Healthy  |        |

Sel vol 6  $\rightarrow$  check the vol# that label "SYSTEM"

```
DISKPART> sel vol 6
Volume 6 is the selected volume.
DISKPART> _
```

### Assign letter=B:

DISKPART> assign letter=B:

DiskPart successfully assigned the drive letter or mount point.

DISKPART>

Exit

DISKPART> exit

Leaving DiskPart...

X:\Sources>

X:\Sources>

X:\Sources>format B: /FS:FAT32

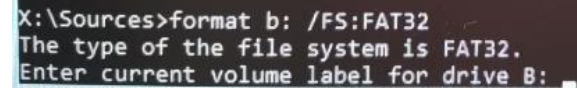

Volume Label (11 characters, ENTER for none)? SYSTEM

Proceed with Format (Y/N)? y

X:\Sources≻format b: /FS:FAT32 The type of the file system is FAT32. Enter current volume label for drive B: SYSTEM

WARNING, ALL DATA ON NON-REMOVABLE DISK DRIVE B: WILL BE LOST! Proceed with Format (Y/N)? y

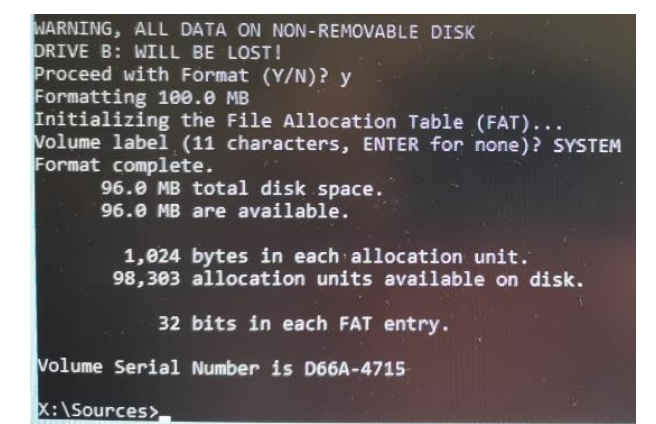

X:\Sources>bcdboot c:\Windows /s B: /f UEFI

X:\Sources≻bcdboot c:\Windows /s B: /f UEFI Boot files successfully created.

 

 Continue
 Turn off your PC

 Et and continue to Windows 10
 Use

 Windows recovery DWD
 Use

 Use a device (Windows recovery DWD
 Use a device (Windows recovery DWD

 Toubleshoot Rest your PC or see advanced options